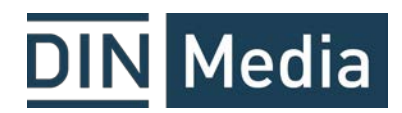

#### Hinzufügen einer Norm

Um eine Norm hinzuzufügen, melden Sie bitte mit Ihren persönlichen Zugangsdaten auf <u>www.dinmedia.de</u> an. Suchen Sie die gewünschte Norm bitte über die Suchmaske.

| Normen ~    | Normen | -Mana | agement ~  | Fortbildung ~ | Themen ~ | Fachgebiete 🛩 |  |
|-------------|--------|-------|------------|---------------|----------|---------------|--|
| _           |        | _     |            |               |          |               |  |
| Alle Suchbe | reiche | ~     | DIN EN 930 |               |          |               |  |
| Alle Suchbe | reiche | ř     | DIN EN 930 |               |          |               |  |

Unter "Kaufoptionen" wählen Sie das Häkchen für Normen-Ticker, wenn Sie die Norm in das Normen-Ticker Abo aufnehmen wollen und legen den Artikel in den Warenkorb.

Wünschen Sie auch die Lieferung des ausgewählten Dokuments, wählen Sie zusätzlich als Kaufoption "PDF-Download" oder "Versand".

| NORM [AKTUELL]   2010-07                          |                           |  |  |  |  |  |  |
|---------------------------------------------------|---------------------------|--|--|--|--|--|--|
| DIN EN 930:2010-07                                | ab 118,70 EUR inkl. MwSt. |  |  |  |  |  |  |
| Maschinen zur Herstellung von Schuhen, Leder- und | ,                         |  |  |  |  |  |  |
| Kunstlederwaren - Aufrau-, Ausglas-, Polier- und  | ab 110,93 EUR exkl. MwSt. |  |  |  |  |  |  |
| Kantenbearbeitungsmaschinen - Sicherheitsanforde  | rungen; Deutsche          |  |  |  |  |  |  |
| Fassung EN 930:1997+A2:2009                       | 😧 In den Warenkorb        |  |  |  |  |  |  |
| ✓ Kauf- und Sprachoptionen verbergen              |                           |  |  |  |  |  |  |
| PDF-Download Versand<br>(3-5 Werktag              | Normen-Ticker             |  |  |  |  |  |  |
| Sprache: Deutsch 🔲 118,70 EUR 🗌 143,30 E          | UR 🗸                      |  |  |  |  |  |  |

Wenn ein Dokument bereits Bestandteil Ihres Normen-Tickers ist, sehen Sie ein Häkchen unter "Normen-Ticker".

| DIN 1045-2:2022-07 - Entwurf                |                                      |                                  |                            | -> 253 80 EUR and Much |  |  |  |
|---------------------------------------------|--------------------------------------|----------------------------------|----------------------------|------------------------|--|--|--|
| Tragwerke aus Betor                         | n, Stahlbeton und S                  |                                  |                            |                        |  |  |  |
| Dieses Dokument set                         | tzt DIN EN 206:202                   | ab 237,20 EUR exkl. MwSt.        |                            |                        |  |  |  |
| DIN EN 206:2021-06<br>definiert. Für Betonk | werden in diesem<br>lasse BK-N werde | 😧 In den Warenkorb               |                            |                        |  |  |  |
| ✓ Kauf- und Spracht                         | ✓ Kauf- und Sprachoptionen verbergen |                                  |                            |                        |  |  |  |
| 1                                           | PDF-Download                         | <b>Versand</b><br>(3-5 Werktage) | Normen-Ticker <sup>1</sup> |                        |  |  |  |
| Sprache: Deutsch                            | 253,80 EUR                           | 306,80 EUR                       | ✓ Abonniert in             |                        |  |  |  |

Sie werden zum Warenkorb weitergeleitet. Bei der alleinigen Aufnahme des Dokuments in das Normen-Ticker Abo beträgt die Gesamtsumme 0 €

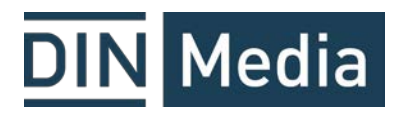

| Bestätigung |                                                                                                    | Zum Warenkorb           |  |
|-------------|----------------------------------------------------------------------------------------------------|-------------------------|--|
|             |                                                                                                    | <u>Weiter einkaufen</u> |  |
|             | NORM [AKTUELL]   2012-02<br><u>DIN EN 1090-1:2012-02</u><br>Ausführung von Stahltragwerken und Aluminiumtragwerken -<br>Teil 1: Konformitätsnachweisverfahren für tragende Bauteile;<br>Deutsche Fassung EN 1090-1:2009+A1:2011<br>Diese Europäische Norm legt Anforderungen an den<br>Konformitätsnachweis von Stahlbauteilen, Aluminiumbauteilen<br>und Bausätzen fest, die als Bauprodukte in Verkehr gebracht<br>werden. Der |                         |  |
|             | Abonnement im Online-Dienst<br>Dieses Dokument ist auch im Online-Abonnement verfügbar.<br>Erfahren Sie mehr über <u>Online-Dienste</u><br>Zu passenden Online-Diensten<br>GESAMTSUMME                                                                                                    |                         |  |

| Warenkorb (1 Artikel ausgewählt)                                                                                                    |                                              |  |  |  |
|----------------------------------------------------------------------------------------------------|----------------------------------------------|--|--|--|
| NORM [AKTUELL]   2012-02<br>DIN EN 1090-1:2012-02<br>Ausführung von Stahltragwerken und Aluminiumtragwerken - Teil 1:<br>Konformitätsnachweisverfahren für tragende Bauteile; Deutsche<br>Fassung EN 1090-1:2009+A1:2011 | -<br>1611991/001/001 , Normen-<br>Ticker/dok |  |  |  |
| Sprache: Deutsch   Normen-Ticker                                                                                                    | 1 Artikel                                    |  |  |  |
|                                                                                                    | 🔟 Entfernen                                  |  |  |  |

**Option**: Wenn Sie mehr als ein Normen-Ticker-Abo verwalten, haben Sie im Warenkorb-Bereich für jedes einzelne Dokument die Möglichkeit anzugeben, in welches Normen-Ticker Abo die entsprechende Norm aufgenommen werden soll.

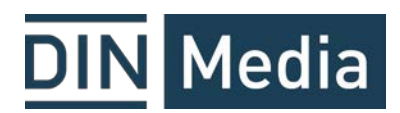

| Warenkorb (1 Artikel ausgewählt)                                                                                                    |                                                                                                    |  |  |  |  |
|----------------------------------------------------------------------------------------------------|----------------------------------------------------------------------------------------------------|--|--|--|--|
| NORM [AKTUELL]   2012-02<br>DIN EN 1090-1:2012-02<br>Ausführung von Stahltragwerken und Aluminiumtragwerken - Teil 1:<br>Konformitätsnachweisverfahren für tragende Bauteile; Deutsche<br>Fassung EN 1090-1:2009+A1:2011<br>Sprache: Deutsch   Normen-Ticker | 1611991/001/001 , Normen-<br>Ticker/dok<br>1587311/001/001 , Normen-Ticker/portal<br>1611991/001/001 , Normen-Ticker/dok |  |  |  |  |
|                                                                                                    | 👖 Entfernen                                                                                                    |  |  |  |  |

Sie werden auf folgende Seite umgeleitet. Dort bestätigen Sie, in welches Normen-Ticker Abo die Norm aufgenommen werden soll.

| Abonummer für alle Normen auswählen |             |                                           |  |  |  |  |
|-------------------------------------|-------------|-------------------------------------------|--|--|--|--|
| 1587311/001/001, Normen-Tick        | er/portal 🗸 |                                           |  |  |  |  |
| 1587311/001/001, Normen-Tick        | er/portal   |                                           |  |  |  |  |
| 1611991/001/001, Normen-Tick        | er/dok      | nzeln einem Ihrer Abonnements hinzufügen. |  |  |  |  |
|                                     |             |                                           |  |  |  |  |
| SUMME                               |             |                                           |  |  |  |  |
| Ja, für alle übernehmen             | Nein, einze | eln auswählen                             |  |  |  |  |

Nach Bestätigung geht es wieder zurück in den Warenkorb.

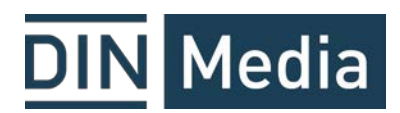

| Warenkorb (1 Artikel ausgewählt)                                                                                                    |                                                       |  |  |  |  |  |
|----------------------------------------------------------------------------------------------------|-------------------------------------------------------|--|--|--|--|--|
| NORM [AKTUELL]   2012-02<br>DIN EN 1090-1:2012-02<br>Ausführung von Stahltragwerken und Aluminiumtragwerken -<br>Konformitätsnachweisverfahren für tragende Bauteile; Deutsch<br>Fassung EN 1090-1:2009+A1:2011 | Teil 1:<br>he 1611991/001/001 , Normen-<br>Ticker/dok |  |  |  |  |  |
| Sprache: Deutsch   Normen-Ticker                                                                                                    | 1 Artikel                                             |  |  |  |  |  |
|                                                                                                    | letzt hestellen                                       |  |  |  |  |  |
| SUMME                                                                                                    | Jetzt bestellen                                       |  |  |  |  |  |

Mit Klick auf "Jetzt bestellen" werden Sie nochmal zur Datenkontrolle weitergeleitet. Unter den Bestellbemerkungen können Sie dem Normen-Ticker-Team besonders wichtige Informationen mitgeben. Unter Bestellhinweisen können Sie z.B. Ihre interne Auftragsnummer angeben. Bestellhinweise erscheinen immer auf der entsprechenden Rechnung.

| Daten-Kontrolle                                                                                                    |                                         |  |  |  |  |  |
|----------------------------------------------------------------------------------------------------|-----------------------------------------|--|--|--|--|--|
| Bitte prüfen Sie Ihre Daten                                                                                                    |                                         |  |  |  |  |  |
|                                                                                                    |                                         |  |  |  |  |  |
| Warenkorb Daten-Kontrolle                                                                                                    |                                         |  |  |  |  |  |
|                                                                                                    |                                         |  |  |  |  |  |
| Ihre Auswahl                                                                                                    | Ihre Auswahl                            |  |  |  |  |  |
|                                                                                                    |                                         |  |  |  |  |  |
| NORM [AKTUELL]   2012-02                                                                                                    |                                         |  |  |  |  |  |
| Ausführung von Stahltragwerken und Aluminiumtragwerken - Teil 1:<br>Konformitätsnachweisverfahren für tragende Bauteile; Deutsche<br>Fassung EN 1090-1:2009+A1:2011 | -<br>1611991/001/001, Normen-Ticker/dok |  |  |  |  |  |
| Sprache: Deutsch Normen-Ticker                                                                                                    | 1 Artikel                               |  |  |  |  |  |

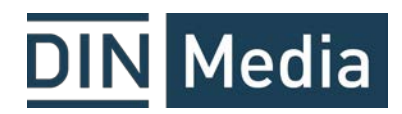

| Bitte prüfen Sie Ihre Daten.                                                                                                    | Bestellung absenden |
|----------------------------------------------------------------------------------------------------|---------------------|
| Bestellhinweise angeben (optional)                                                                                                    | ~                   |
| (z.B. Ihre interne Bestellnummer; hier eingetragener Text wird auf der Rechnung abgedruckt)                                                                            |                     |
| Bestellbemerkungen angeben (optional                                                                                                    | ~                   |
| Wichtige Informationen an die Vertriebsabteilung der DIN Media (z.B. Adressänderung). Achtung: Eintragungen in dies<br>einzeln geprüft und verzögern die Auslieferung! | sem Feld werden     |
| Kontaktbezogene Daten                                                                                                    |                     |
| DIN Media GmbH Vertrieb Unternehmenslösungen/ Kunden-service                                                                                                    |                     |

Nach Klick auf "Bestellung absenden" kommt folgende Ansicht. Optional können Sie hier schon eine Bestellbestätigung drucken. Nach ein paar Minuten kommt eine separate Benachrichtigung per E-Mail mit der Bestellbestätigung.

|                                                                              |                                                                                                    | Destenbestatigung                                                                                                    |
|------------------------------------------------------------------------------|----------------------------------------------------------------------------------------------------|----------------------------------------------------------------------------------------------------|
|                                                                              | *** Ab sofort heißen v<br>Antworten auf die wichtigsten Fragen finden                                                                                                    | wir DIN Media.<br>Sie unter dinmedia.de/faq/dinmedia ***                                                                            |
| DIN Me                                                                       | edia GmbH   10772 Berlin                                                                                                    |                                                                                                    |
| AUFTR/<br>DIN Me<br>Untern<br>service<br>Frau A<br>Am DII<br>10787<br>Deutsc | AGGEBER:<br>edia GmbH Vertrieb<br>ehmenslösungen/ Kunden-<br>Abonnement/Internatio-<br>hke Deistler<br>I-Platz, Burggrafenstr. 6<br>Berlin<br>hland                                                                                                    | Datum: 2024-04-22 11:07:25<br>Kundennummer: 6966296<br>Zahlungsart: Rechnung                                                        |
|                                                                              |                                                                                                    |                                                                                                    |
| Telefor<br>E-Mail:                                                           | : +49 30 5888570013<br>anke.deistler-davidowitz@dinmedia.de                                                                                                    |                                                                                                    |
| Telefor<br>E-Mail:<br>Anzahl                                                 | : +49 30 5888570013<br>anke.deistler-davidowitz@dinmedia.de<br>Artikel                                                                                                    | Preis Gesamtpreis                                                                                                    |
| Telefor<br>E-Mail:<br>Anzahl<br>1                                            | : +49 30 5888570013<br>anke.deistler-davidowitz@dinmedia.de<br>Artikel<br>DIN 234-1:1982-08 Metrische Kegellehren: Kege<br>1982-08, Nom, Sprache: Deutsch, Normen-Ticker                                                                                                    | Preis Gesamtpreis<br>ellehrdorne -                                                                                                  |
| Telefor<br>E-Mail:<br>Anzahl<br>1                                            | : +49 30 5888570013<br>anke.deistler-davidowitz@dinmedia.de<br>Artikel<br>DIN 234-1:1982-08 Metrische Kegellehren: Kege<br>1982-08, Norm , Sprache: Deutsch <mark>, Normen-Ticker</mark>                                                                                           | Preis Gesamtpreis<br>ellehrdorne -<br>Summe -                                                                                       |
| Telefor<br>E-Mail:<br>Anzahl<br>1<br>Sofern ke<br>gesendet<br>NFORMAT        | : +49 30 5888570013<br>anke.deistler-davidowitz@dinmedia.de<br>Artikel<br>DIN 234-1:1982-08 Metrische Kegellehren: Kege<br>1982-08, Norm , Sprache: Deutsch, Normen-Ticker<br>ine spezifischen Vereinbarungen getroffen wurden<br>IONSANGEBOT: Ich möchte nicht über aktuelle Ente | Preis Gesamtpreis<br>ellehrdorne -<br>Summe -<br>a, wird die Rechnung an Ihre Kontakt-Emailadresse<br>wicklungen informiert werden. |

**Option**: Haben Sie in den vorhergehenden Schritten sowohl Abo als auch Papier / PDF-Download gewählt, erscheint dies auch auf der Bestellbestätigung als jeweils einzelne Position.

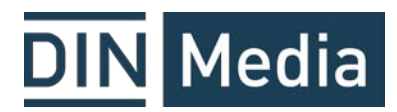

|                                                                                                    | Bestellbestätig                                                              | ung         |
|----------------------------------------------------------------------------------------------------|------------------------------------------------------------------------------|-------------|
| *** Ab sofort heißen wir D<br>Antworten auf die wichtigsten Fragen finden Sie u                                                                                                    | )IN Media.<br>Inter dinmedia.de/faq/dinmedia *                               | 122         |
| DIN Media GmbH   10772 Berlin                                                                                                    | _                                                                            |             |
| AUFTRAGGEBER:<br>DIN Media GmbH Vertrieb<br>Unternehmenslösungen/ Kunden-<br>service Abonnement/Internatio-<br>Frau Anke Deistler<br>Am DIN-Platz, Burggrafenstr. 6<br>10787 Berlin<br>Deutschland                              | Datum: 2024-04-22 11:11:09<br>Kundennummer: 6966296<br>Zahlungsart: Rechnung |             |
| Telefon: +49 30 5888570013<br>E-Mail: anke.deistler-davidowitz@dinmedia.de                                                                                                    |                                                                              |             |
| Anzahl Artikel                                                                                                    | Preis                                                                        | Gesamtpreis |
| <ol> <li>DIN 234-2:1982-08 Metrische Kogellehren; Kegelleh<br/>1982-08, Norm, Sprache: Deutsch Download</li> <li>DIN 234-2:1982-08 Metrische Kegellehren: Kegelleh<br/>1982-08, Norm, Sprache: Deutsch Normen-Ticker</li> </ol> | rhülsen 34,60 EUR<br>rhülsen -                                               | 34,60 EUR   |

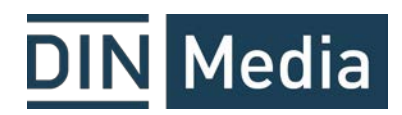

#### Entfernen einer Norm

Bevor Sie eine Norm entfernen, stellen Sie sicher, dass der Warenkorb leer ist. Suchen Sie die Norm in Ihrem Normen-Ticker Abo (in der Suchmaske links den Suchbereich einschränken).

| Beuth<br>publishing DIN | Normen - Normen-Management - Fortbildung - Themen - Fachgebiete -                                                                     |                         |                                       |  |  |
|-------------------------|----------------------------------------------------------------------------------------------------|-------------------------|---------------------------------------|--|--|
|                         | Schließen ^                                                                                                    | din en 930              | R Mein K                              |  |  |
| duktsuche               | <ul> <li>Alle Suchbereiche</li> <li>Publikationen</li> <li>Dokumente</li> <li>Fortbildungen</li> <li>Historische Dokumente</li> </ul> |                         | ch "din en 930"                       |  |  |
| nken Statu:             | Aktualitätsprüfung vol     1598050/001/001, Nor     1598050/001/002, Nor                                                              | n Normen<br>rmen-Ticker | Regelwerk ~ Sprachen ~ Ausgabedatum Q |  |  |
| rgebnisse               | Hilfe zur Suche Hilfe zu                                                                                                    | um Normen-Ticker        | 10 Artikel pro Seite - Sortieren      |  |  |

Option: Wenn Sie mehr als ein Normen-Ticker-Abo verwalten, wählen Sie bitte das entsprechende aus.

| Beuth<br>publishing DIN | Normen -> Normen-Management -> Fortbildung -> Themen -> Fachgebiete ->                                           |                                       |  |  |  |  |
|-------------------------|----------------------------------------------------------------------------------------------------|---------------------------------------|--|--|--|--|
|                         | Schließen ^ din en 930                                                                                           | A Mein K                              |  |  |  |  |
| duktsuche               | Alle Suchbereiche     Publikationen     Dokumente     Fortbildungen     Historische Dokumente                    | ch "din en 930"                       |  |  |  |  |
| nken Statu              | Aktualitätsprüfung von Normen     S     I598050/001/001, Normen-Ticker     1598050/001/002, Normen-Ticker/portal | Regelwerk 🗸 Sprachen 🗡 Ausgabedatum 🔍 |  |  |  |  |
| rgebnisse               | Hilfe zur Suche Hilfe zum Normen-Ticker                                                                          | 10 Artikel pro Seite 🗸 Sortieren      |  |  |  |  |

Anschließend bitte immer die Sprachversion anklicken, die Sie entfernen möchten, auch wenn nur eine Sprachversion vorliegt.

| Ihr Abonnement 1598050/001/001 Norme | <ul> <li>NORM   2010-07</li> <li>DIN EN 930:2010-07</li> <li>Maschinen zur Herstellung von Schuhen, Leder- und<br/>Kunstlederwaren - Aufrau-, Ausglas-, Polier- und<br/>Kantenbearbeitungsmaschinen -<br/>Sicherheitsanforderungen; Deutsche Fassung<br/>EN 930:1997+A2:2009</li> <li>Deutsch</li> </ul> |
|--------------------------------------|----------------------------------------------------------------------------------------------------|
|                                      | Deutsch                                                                                                    |

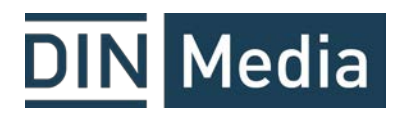

Dann auf den Papierkorb "Aus Abo entfernen" klicken.

Im Folgefenster wird die Kündigung der Norm nochmal bestätigt.

| ••• Kündigung Abonnement Dokumente                         |                                                                                                    |  |  |  |
|------------------------------------------------------------|----------------------------------------------------------------------------------------------------|--|--|--|
| Sie haben folgende Abo-Dokumente zur Kündigung ausgewählt: |                                                                                                    |  |  |  |
| 1598050/001/001   Normen-Ticker                            |                                                                                                    |  |  |  |
| Test-Abo                                                   |                                                                                                    |  |  |  |
|                                                            | <ul> <li>NORM   2010-07</li> <li>DIN EN 930:2010-07</li> <li>Maschinen zur Herstellung von Schuhen, Leder- und Kunstlederwaren - Aufrau-, Ausglas-, Polier- und Kantenbearbeitungsmaschinen - Sicherheitsanforderungen; Deutsche Fassung EN 930:1997+A2:2009</li> <li>aus Abonnement-Kündigungsliste Deutsch entfernen</li> </ul> |  |  |  |
| Weiter zur Abo-Dokument Kündigung                          |                                                                                                    |  |  |  |

Auf der Folgeseite haben Sie nochmal die Möglichkeit, dem Normen-Ticker-Team wichtige Informationen mitzugeben.

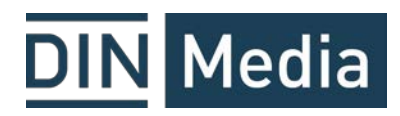

| Test-Abo                              |                                                   |                                                                                                    |
|---------------------------------------|---------------------------------------------------|----------------------------------------------------------------------------------------------------|
|                                       |                                                   | NORM   2010-07<br>DIN EN 930:2010-07<br>Maschinen zur Herstellung von Schuhen, Leder- und<br>Kunstlederwaren - Aufrau-, Ausglas-, Polier- und<br>Kantenbearbeitungsmaschinen -<br>Sicherheitsanforderungen; Deutsche Fassung<br>EN 930:1997+A2:2009 |
| 🖶 Liste jo<br>Bemerkur<br>Wichtige Ir | etzt drucken<br>ng<br>nformationen an die Abonnem | ientenabteilung des Beuth Verlages)                                                                                                    |
| Kündiaur                              | ng bestätigen und abs <u>chliess</u> :            | en                                                                                                    |

Wenn Sie die Kündigungsbestätigung sehen, war die Kündigung erfolgreich.

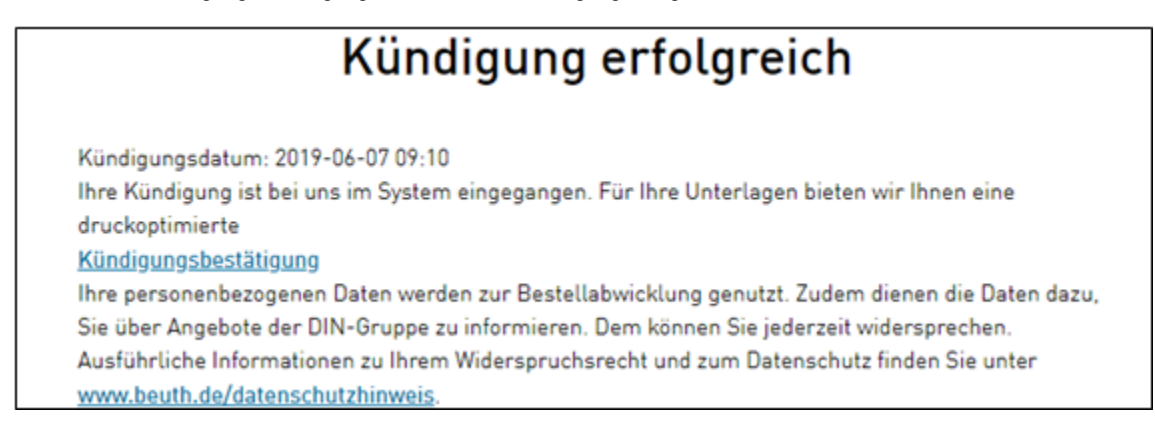

Bei weiteren Fragen steht Ihnen der Kundenservice Normen-Ticker gern zur Verfügung. T: +49 30 58885700-13 / E-Mail: normenticker@dinmedia.de